## **Graduate Contracting**

## **PI Approving a Grant Funded Stipend**

This process will occur concurrently to the Dean and student approval processes. This process must be completed in an <u>approval status</u> prior to contract submission to the Payroll system for compensation.

- 1. Login to MyBGSU.
- 2. Click on the **Employee** tab.
- 3. In Left navigation pane under Misc. Services, click on GA Contracting.

| BOWLING GREEN STATE UNIVERSITY     |                       |                |        |  |  |  |  |  |  |
|------------------------------------|-----------------------|----------------|--------|--|--|--|--|--|--|
| <b>BG</b> SU, graduate contracting |                       |                |        |  |  |  |  |  |  |
| AWARDER APPROVER                   | REPORTER BUDGET ADMIN | ADMINISTRATION | LOGOUT |  |  |  |  |  |  |
| AWARDER AFFROVER                   | REPORTER BUDGET ADMIN |                |        |  |  |  |  |  |  |

- 4. Click on **Principal Investigator**.
- 5. Click on Approve Stipends.

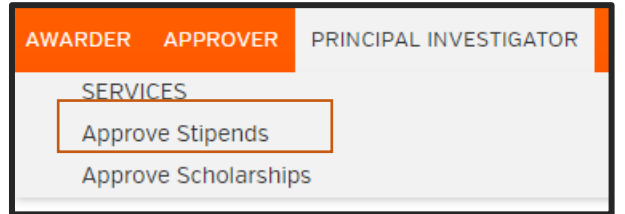

The information is sortable by clicking on any of the report headings.

6. Select the contract you want to approve.

|   | Graduate Operations / Approver / Approve Stipend |                              |                |          |             |                |            |                  |           |  |  |
|---|--------------------------------------------------|------------------------------|----------------|----------|-------------|----------------|------------|------------------|-----------|--|--|
|   | Stipend #: 🔺                                     | Department:                  | Fiscal Year: 🔶 | Student: | First Name: | Last Name:   🍦 | Amount:    | Contract Period: | Job Code: |  |  |
|   | 7070                                             | Political Science Department | 2015           | 00       | Caitlin     | Buhr           | \$2,250.00 | Spring           | 600007    |  |  |
|   | 7104                                             | Chemistry Department         | 2015           | 000      | Chris       | Wammes         | \$50.00    | Fall             | 600001    |  |  |
| 7 | 7105                                             | Chemistry Department         | 2015           | 000      | Chris       | Wammes         | \$50.00    | Fall             | 600001    |  |  |

- 7. Review the student's contract information within each field.
- 8. If no modifications are needed, select "Approve".

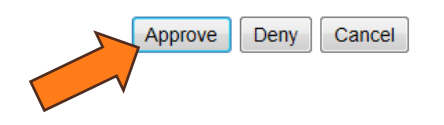

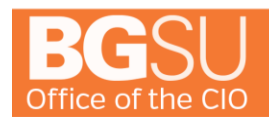

## **Graduate Contracting**

- 9. If modifications are necessary to the contract, indicate in the NOTES the concern or issue.
- 10. Select "**Deny**" and notify the department that the stipend was not approved.
- 11. **Departments are not automatically notified if a stipend has been denied by a PI**, so please be sure to notify the department so the stipend can be reissued (if applicable).

Approve Deny Cancel

For questions or issues, please contact:

Student Employment Services graduateoperatns@bgsu.edu stuemp@bgsu.edu 419.372.2865 **Grants Accounting** 

419.372.8593